Section 2 Getting Started V1.1

# **Getting Started**

#### Login

You will be given a Horizon username and a temporary password. The username is unique to you and is linked to your Smart ID. You can find out more about Smart ID on the next page.

- Type in your user name and password and press 'Enter'
- A message will pop up requesting you to create a new password. This has to be at least 7 digits long, but no more than 14, and has to contain one letter and one number
- You will see a message telling you that you have successfully logged in, press 'Enter' to exit screen

| No. of Carling States                                 |         |                 |        |                 |
|-------------------------------------------------------|---------|-----------------|--------|-----------------|
| Input username and password then press Enter to legin |         |                 |        |                 |
| Username                                              |         |                 |        | Screen<br>Entry |
| Password                                              |         |                 |        |                 |
|                                                       |         |                 |        |                 |
|                                                       |         |                 | £ 0.00 |                 |
|                                                       |         | Quentity        |        | PLACE<br>PR     |
|                                                       | 8.00    |                 | )      | Cance           |
|                                                       |         | Proceeding.     |        | Back<br>Space   |
|                                                       | 0<br>63 | ij krem<br>1944 |        |                 |
|                                                       |         |                 | \$ 3-  |                 |
|                                                       |         |                 | 14.150 |                 |

Remember! Never share your password with anyone, including your manager.

#### Attaching to a stock unit

In order to serve customers, you need to be connected to a stock unit.

- From the 'Home Screen' press 'Back Office' then 'Admin'
- Select 'Attach User'
- Use the down arrow until you find your username - Select your username and then press 'Enter'
- On the next screen select your stock unit and press 'Enter'
- · You are now attached to your stock unit

You won't need to do this every time you login, but always remember to check you're attached to the correct stock unit by looking at the bottom of the Horizon screen.

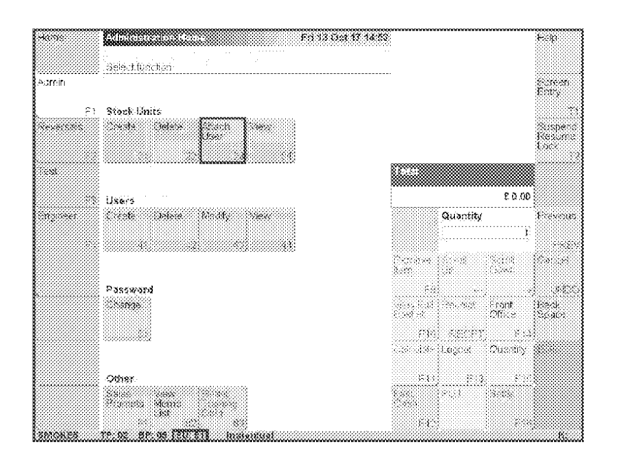

**Remember!** Always complete a cash declaration when you take over a stock unit. You can find out how to do this in Section 10.

### Operational Training & Development Delivering Operational Excellence

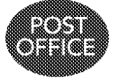

The contents of this document are classified Post Office INTERNAL. Disclosing, copying, distributing the information contained within this document to any third-party not working on behalf of Post Office and for the purpose intended, is not permitted.

# Smart ID

The Smart ID system links each Horizon user's ID to their training and HR record. If you are recruiting a new assistant, they need to have passed the necessary vetting checks and the compliance training before they can serve customers. Here is an overview of the process to follow:

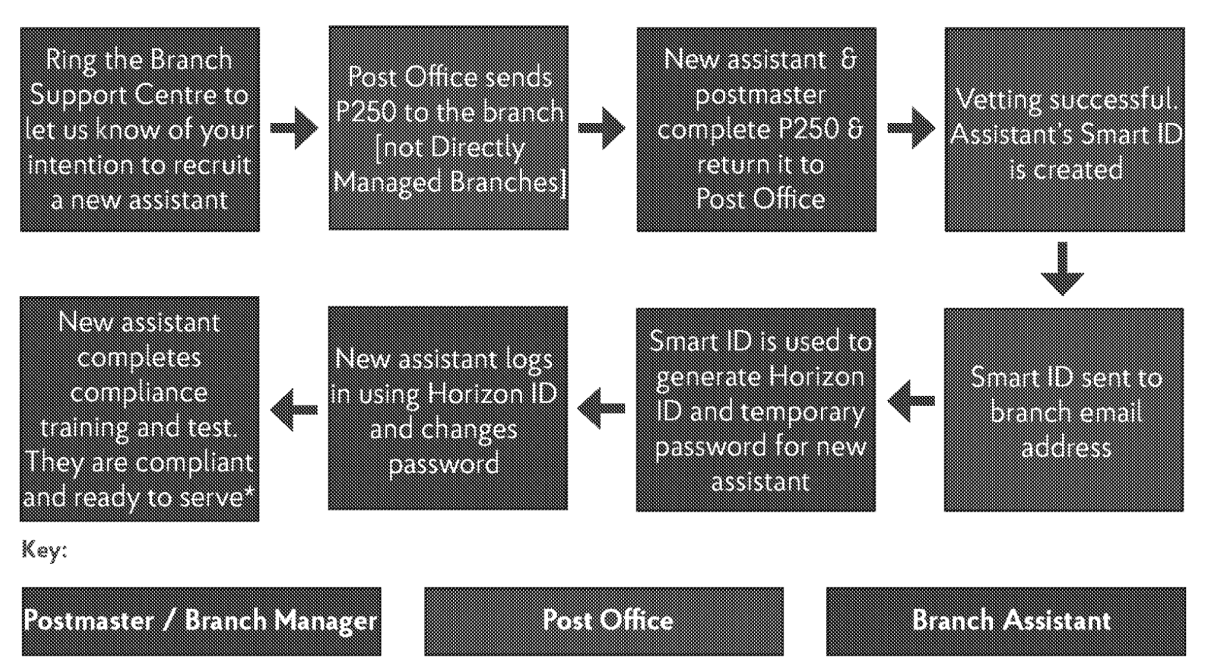

\*Directly Managed Branch assistants complete compliance training and test before attending the classroom training.

#### How does the postmaster/branch manager create a Horizon ID using a Smart ID?

- On Horizon Online go to 'Back Office', then 'Admin' and select 'Create (User)'
- Follow the on-screen prompts and enter the user's Smart ID, check the name displayed belongs to the user
- The Horizon ID (Smart ID + 2 digits) will be generated
- · Create a password for the user, add a role to their Horizon ID, and attach them to a stock unit (if required)
- Tell the user their Horizon ID and temporary password. They can now log in using their Horizon ID and temporary password which they will be asked to change when they log in

For full details go to Harizon Online Help: 'Back Office', 'Smart ID' 'Create User' 'Counter Process'

# What happens if temporary cover is needed in branch?

If the temporary assistant has a Smart ID, follow the process to create a new user. If they don't, follow the process for recruiting a new assistant. It's important to make sure the temporary cover has been vetted and passed their compliance training and tests so that they are compliant to serve in branch.

#### How long does it take to get a new assistant live on Horizon and ready to serve?

Once the completed P250 has been sent to Post Office, it can take up to 3 weeks for vetting to be completed. After vetting is complete, the assistant's Smart ID will be sent to the branch email address.

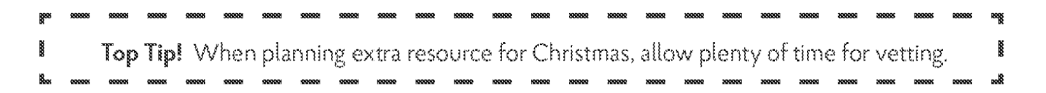

### Operational Training & Development Delivering Operational Excellence

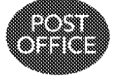

The contents of this document are classified Post Office INTERNAL. Disclosing, copying, distributing the information contained within this document to any third-party not working on behalf of Post Office and for the purpose intended, is not permitted.

# Transaction Acknowledgements (TAs)

# What is a Transaction Acknowledgement?

Transaction Acknowledgements (TAs) are an automated way to account for transactions carried out on the Paystation or Camelot Lottery terminals each day.

Transaction Acknowledgements are sent electronically overnight and are processed by the first person who logs into Horizon Online after it has been sent.

A pop up message appears on Horizon and you won't be able to serve until the outstanding Transaction Acknowledgements has been processed.

You need to:

- Check the cash received for your Paystation and Lottery transactions against the list of outstanding Transaction Acknowledgements
- 'Process TAs' to accept all entries on the screen
- Physically move the cash in or out of the stock unit where the Transaction Acknowledgements were accepted. This ensures that your stock unit will balance

|  | <br> | e   |   | 903   |             | 849   | Annound      |
|--|------|-----|---|-------|-------------|-------|--------------|
|  | <br> | ()  |   |       | COLUMN 10   | Cast  | C 123,60 (2) |
|  |      |     | • |       | Paystation  | Cast  | 6.5030.2     |
|  |      | 200 | • | 11.14 | e aportanes | 0.467 | 1102001      |
|  |      |     |   |       |             |       |              |
|  |      |     |   |       |             |       |              |
|  |      |     |   |       |             |       |              |
|  |      |     |   |       |             |       |              |
|  |      |     |   |       |             |       |              |
|  |      |     |   |       |             |       |              |

#### Viewing accepted Transaction Acknowledgements

There may be occasions where an assistant needs to serve customers quickly, so they process the Transaction Acknowledgements without checking or physically moving the cash in or out of the relevant stock unit.

On those occasions, you can print a report to show what was accepted, on Horizon go to:

- Back Office', then 'Reporting', then 'Reporting
  Office', then 'Outstanding and Processed'
- Enter dates from (yesterday) and to (today)

This report prints on the back office printer, so remember to switch it on.

|                                       | 1.000 |                                           |  |
|---------------------------------------|-------|-------------------------------------------|--|
|                                       |       |                                           |  |
|                                       |       | <br>· · · · · · · · · · · · · · · · · · · |  |
|                                       |       |                                           |  |
|                                       | 26552 |                                           |  |
|                                       |       | <br>                                      |  |
| 0. casta                              |       |                                           |  |
|                                       |       |                                           |  |
|                                       |       |                                           |  |
| 10,00 00 00 00                        |       |                                           |  |
|                                       |       |                                           |  |
|                                       |       |                                           |  |
|                                       |       |                                           |  |
| 677 CAUNT WINC                        |       | <br>o.                                    |  |
|                                       |       |                                           |  |
| TO EXTERNOLOGY STOR                   |       | <br>3                                     |  |
|                                       |       |                                           |  |
|                                       |       | <br>**                                    |  |
|                                       |       |                                           |  |
|                                       |       |                                           |  |
|                                       |       |                                           |  |
|                                       |       |                                           |  |
| 1                                     |       |                                           |  |
|                                       |       |                                           |  |
| · · · · · · · · · · · · · · · · · · · |       |                                           |  |
| 1.6.65 25.25                          |       |                                           |  |
| 1.2.11. 80.39                         |       |                                           |  |
| ···                                   |       |                                           |  |
|                                       |       |                                           |  |
|                                       |       |                                           |  |
|                                       |       |                                           |  |
|                                       |       |                                           |  |
|                                       |       |                                           |  |
| i. Mictarios Sid                      |       |                                           |  |
|                                       |       | · · · · · · · · · · · · · · · · · · ·     |  |
|                                       |       |                                           |  |

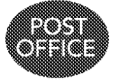

### Operational Training & Development Delivering Operational Excellence

The contents of this document are classified Post Office INTERNAL. Disclosing, copying, distributing the information contained within this document to any third-party not working on behalf of Post Office and for the purpose intended, is not permitted.

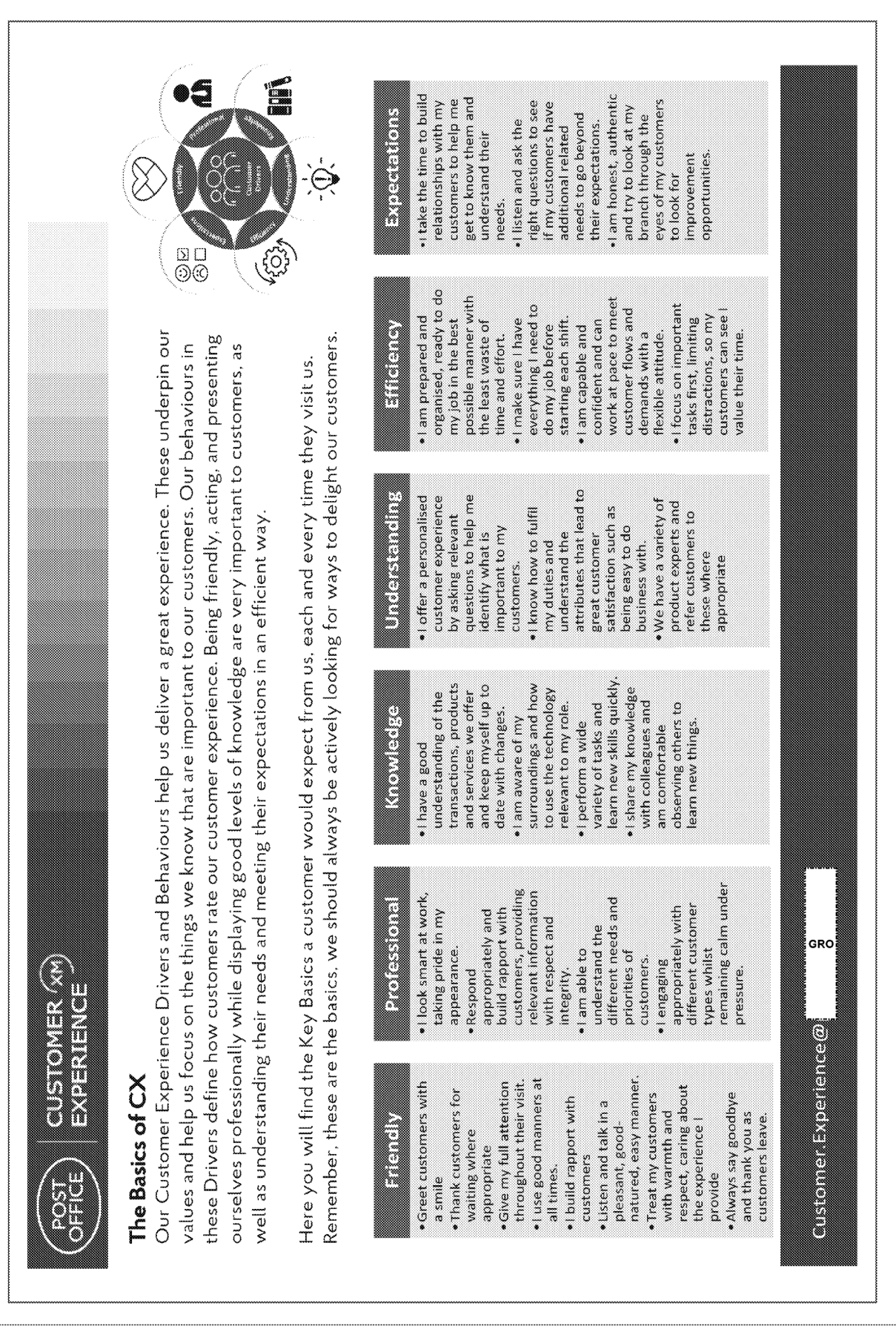

# Operational Training & Development Delivering Operational Excellence The contents of this document are classified Post Office INTERNAL. Disclosing, copying, distributing the information contained within this document

to any third-party not working on behalf of Post Office and for the purpose intended, is not permitted

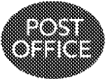

MISC2012 Dec 2020